# התברות תלמידים QUIZLET אתרידים

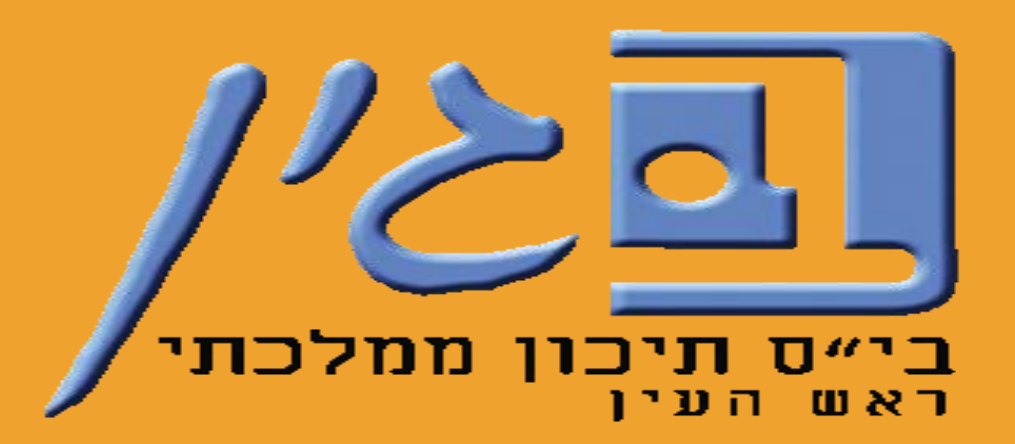

יענב גולדברג – רכזת תקשוב "בגין" – תשפ"ב\*

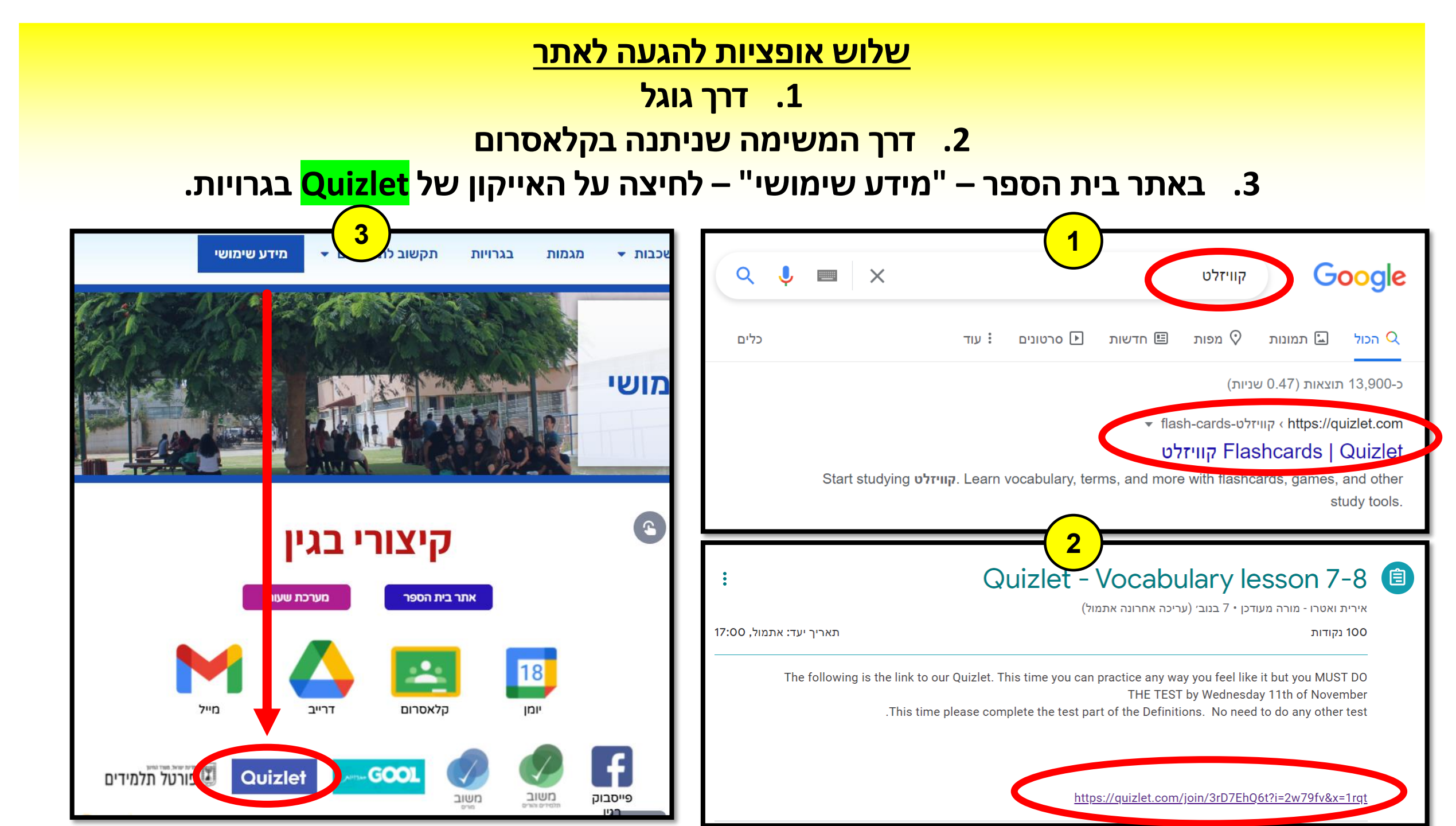

# לוחצים על "<mark>Log In</mark>" מימין

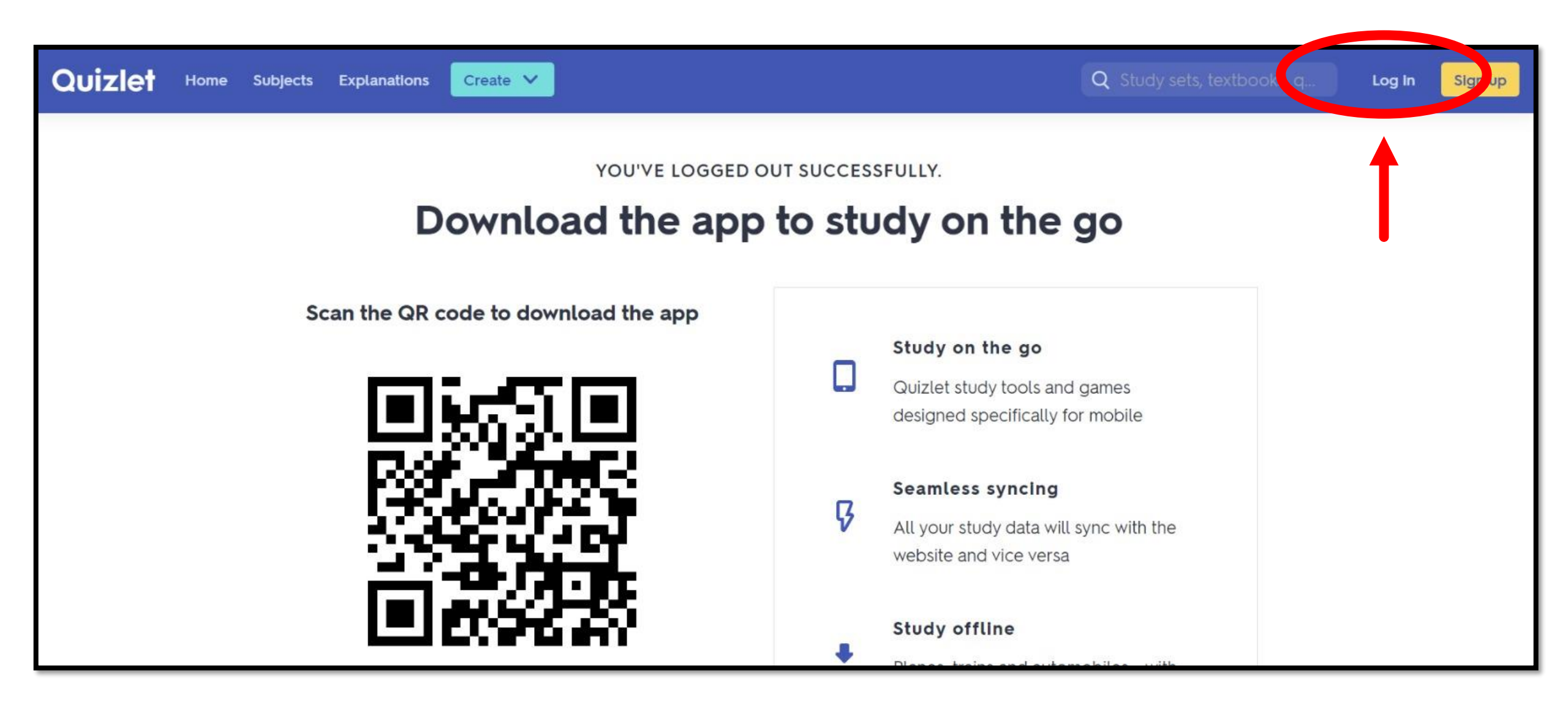

## לוחצים על "<mark>Log In with Google</mark>" ומתחברים עם

#### <u>חשבון המשתמש שלכם של בגין</u>

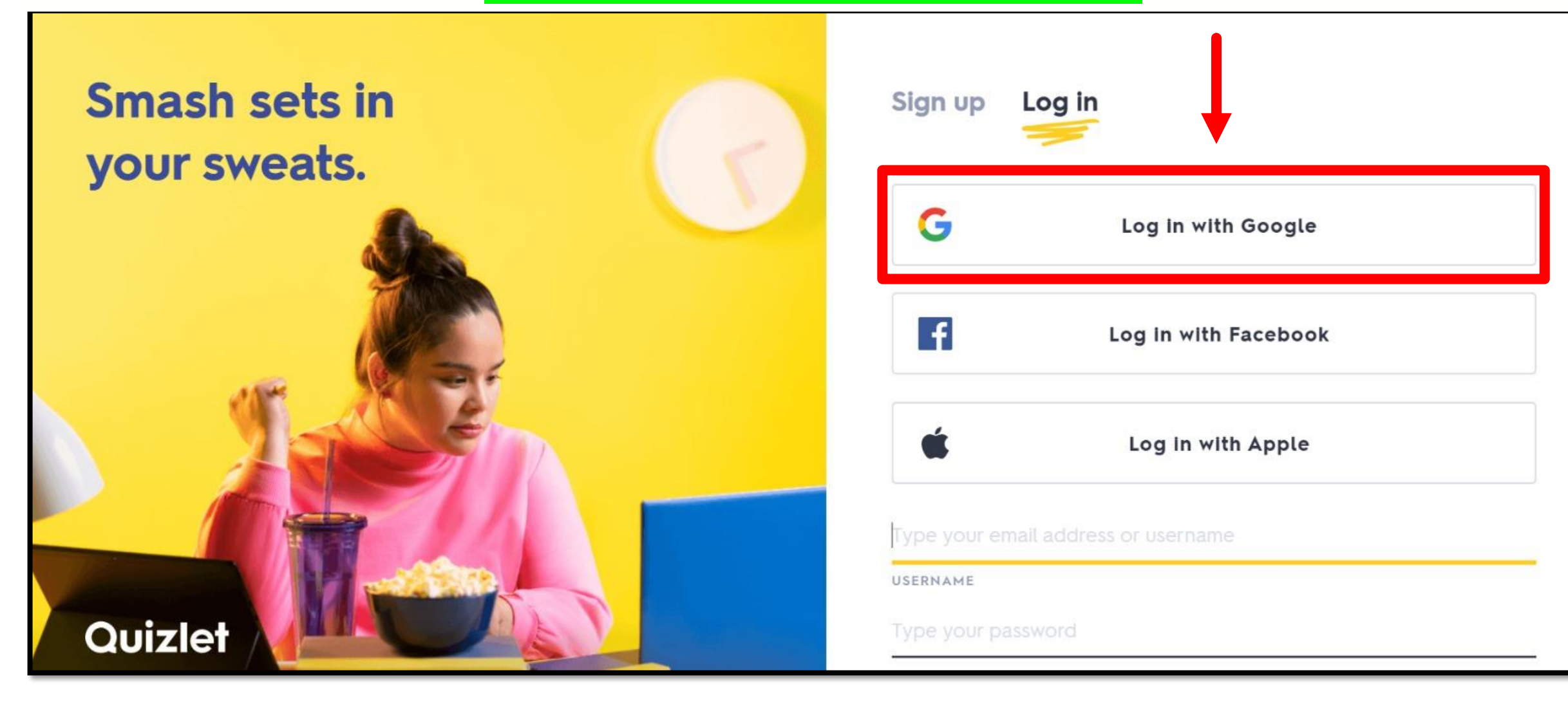

## מזינים את <u>תאריך הלידה</u> שלכם <u>ושמכם המלא</u> באנגלית (ניתן להוסיף מקף בין השם הפרטי למשפחה) ולוחצים על "<mark>Sign up</mark>"

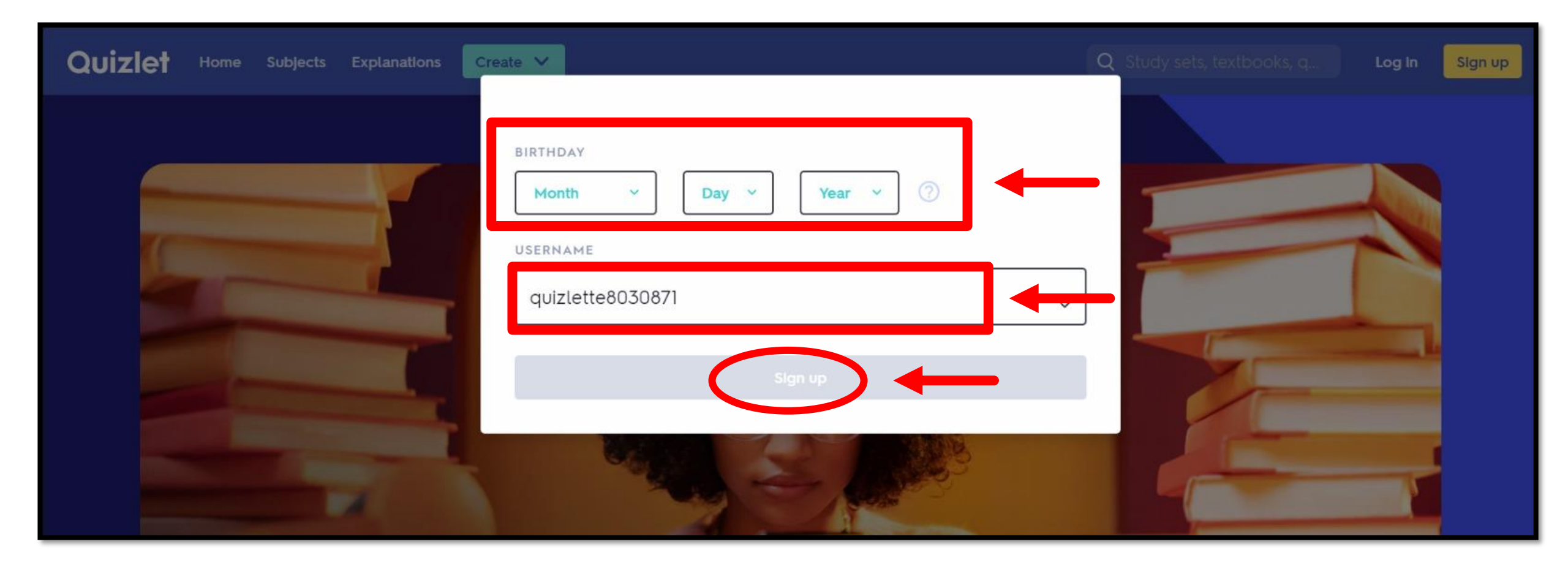

## לוחצים על "Join Class", ומרגע זה אתם למעשה מחוברים לכיתת אנגלית

#### שלכם בקוויזלט ויכולים לצפות בכל משימות שהמורה העלתה לכם.

| Quizlet Home Explanations Your library V Create V               |                | Upgrade: free 7-day trial Q Study sets, textbooks, q A 🧟      |
|-----------------------------------------------------------------|----------------|---------------------------------------------------------------|
| S Yod 8 With Irit                                               |                |                                                               |
| SORT Latest ~<br>LAST WEEK                                      | Type to filter | CLASS DETAILS<br>begin, Rosh Ha`Ayin<br>12 sets<br>42 members |
| 20 Terms Vod 8 With Irit<br>Module E lessons 7+8 (translations) |                |                                                               |

# שיאו לב!

בכל פעם שאתם לוחצים על הקישור למשימה ב- QUIZLET שהמורה

שמה לכם בקלאסרום – **אתם חייבים להתחבר מחדש** (<mark>Log in</mark>)

לחשבון שלכם של בגין <mark>לפני</mark> שאתם מבצעים את המשימה – <mark>אחרת</mark>

<u>המורה לא תראה כלל את מה שעשיתם!</u>

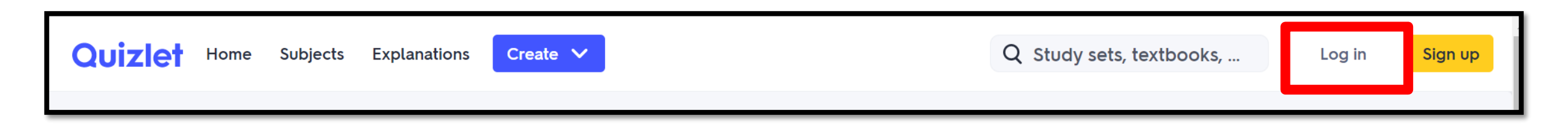

# 

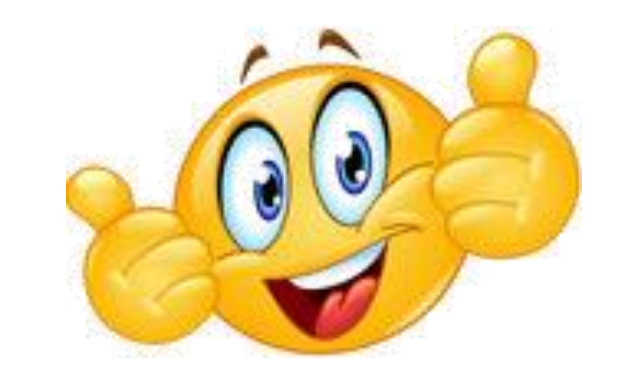